## Steps to take ODOP Executive

Step 1: Login with your existing Executive Elearning login credentials (If you are login first time then put your Registration Number (without any slash sign) suffix with @icsi.edu will be your default Login Id and Password is Learn@1234).

Step 2: Then you will redirect to expired password page (Put default password in current password section).

| Expired Password                                                      |                                                          |
|-----------------------------------------------------------------------|----------------------------------------------------------|
| Your password has been reset by the administrator. Please change your | Current Password<br>New Password<br>Confirm New Password |
| Conf                                                                  | rm an                                                    |

Step 3: Go to My courses option and Search for "Executive ODOP"

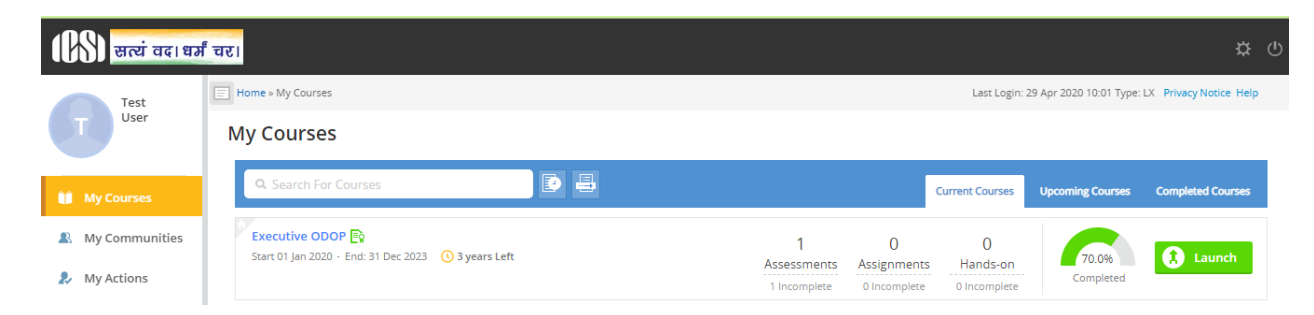

Step 4: Click on Launch button

| () सत्यं वदा धर | <sup>6</sup> चर।                                                         |                     |                 |                        |                  | \$\$ (            |
|-----------------|--------------------------------------------------------------------------|---------------------|-----------------|------------------------|------------------|-------------------|
| Test            | E Home » My Courses                                                      |                     |                 | LX Privacy Notice Help |                  |                   |
| User            | My Courses                                                               |                     |                 |                        |                  |                   |
| 🔰 My Courses    | Q. Search For Courses                                                    |                     |                 | Current Courses        | Upcoming Courses | Completed Courses |
| My Communities  | Executive ODOP R<br>Start 01 Jan 2020 - End: 31 Dec 2023 () 3 years Left | 1<br>Assessments As | 0<br>ssignments | 0<br>Hands-on          | 70.0%            | 1 Launch          |
| My Actions      |                                                                          | 1 Incomplete 0      | Incomplete      | 0 Incomplete           | Completed        |                   |

## Step 5: After click on launch button Table of content will appear, please read content

| सत्यं वद। धर्मं चर।                                                                 |                                                                   | Test User       |
|-------------------------------------------------------------------------------------|-------------------------------------------------------------------|-----------------|
|                                                                                     | ←                                                                 | 7704            |
| 🛞 🛃 Know your institute                                                             | <ul> <li>Unit- Know Your Website</li> </ul>                       | 💽 Completed     |
| CS profession and opportunities for CS                                              |                                                                   |                 |
| ⊕                                                                                   |                                                                   |                 |
| Pre Examination<br>Test                                                             |                                                                   |                 |
| Enrollment     procedure in     examination and     pattern of     examination      | E                                                                 |                 |
| How to prepare for<br>CS Examination                                                | Experiencing Buffering Issues? Switch to Basic <u>HTML Player</u> | <u>*</u>        |
| ⊕ I Role, Responsibility<br>and Functions of a<br>Company Secretary                 | 6 Comment(s)                                                      | Recent Comments |
| <ul> <li>Benefits of OT</li> <li>Classes and Details</li> <li>of Centers</li> </ul> | DAVESH GUPTA     unable to complete 100. stuck at 95              |                 |
| Modalities of                                                                       | 2 days ago                                                        |                 |

Step 6: On the table of contents you can see +sign which you need to click so that all content can be view, after the content is seen click on **"Mark as Read"** as shown in above image.

Step 7: At the end of Content there is assessment available, pass that assessment when "Executive ODOP" will complete 100% Then you can download completion certificate.

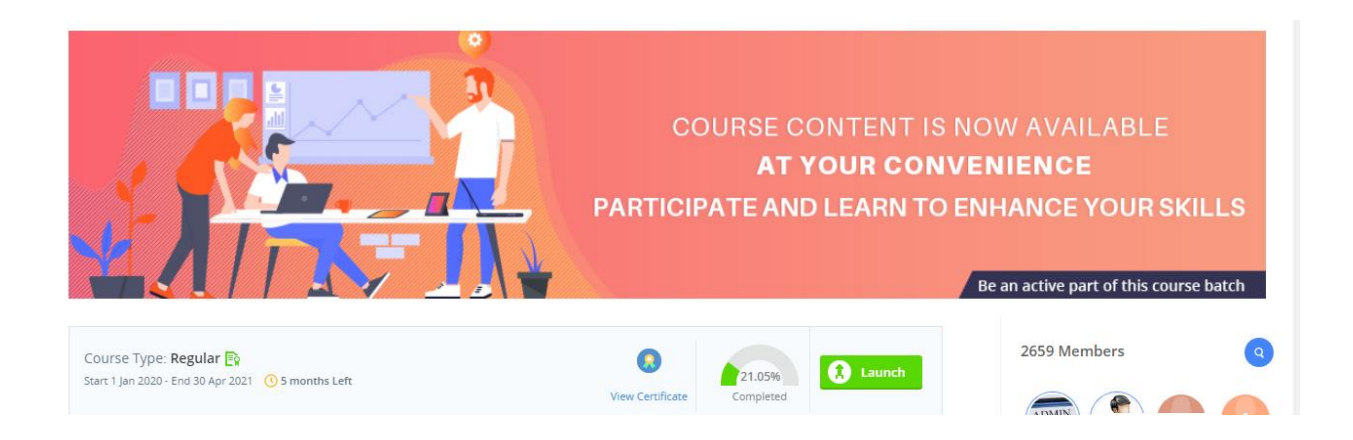

## *Note: We do not recommend assessments/examinations to be taken on mTOP application. Further for any technical flaw at your end ICSI will not be responsible.*

Thanks

Team ICSI